### Grade Entry Goshen College

- 1. Login to MyGC https://my2016.goshen.edu/ics/
- 2. If your course(s) are in the traditional undergraduate division, read on. If your courses are in the Adult and Continuing Studies division, go to page four.
- 3. Select Grade Entry from the Quick Links section.

| GOSI                                                                                                    | HEN C                                                                                               | ollege my <b>GC</b>                                                                                                    |     |
|----------------------------------------------------------------------------------------------------|----------------------------------------------------------------------------------------------------|----------------------------------------------------------------------------------------------------|-----|
| Home                                                                                                    | Resources                                                                                           | Retention                                                                                                    |     |
| You are here                                                                                                    | : <u>Resources</u> > For Tea                                                                        | aching Faculty                                                                                                    |     |
| Resources<br>For Teachi<br>For Emplo                                                                                | ng Faculty 💙                                                                                        | Resources                                                                                                    |     |
| Faculty                                                                                                    | Tools                                                                                               | QUICK LINKS                                                                                                    | ADM |
| Employ                                                                                                    | vee Tools                                                                                           | Academics                                                                                                    | Lin |
| Quick<br>GC Onlin<br>Moodle<br>GC File (<br>Email<br>Registra<br>Academi<br>Campus<br>Commun<br>Good Lit<br>Departm | Links<br>Mahara<br>Mahara<br>M: Drive)<br>r's Office<br>c Catalog<br>nicator<br>orary<br>eent Forms | <ul> <li><u>Grade Entry</u></li> <li><u>Course Search</u></li> <li><u>Advising</u></li> <li><u>E-Portfolios (Mahara)</u></li> <li><u>Submit Early Alert</u></li> <li><u>IDEA Course Evaluations</u></li> <li><u>IDEA Eval Summary for Dept. Chair</u></li> </ul> | Res |

#### 4. Select Grade Entry.

### Faculty Tools

| Taculty 10018                                                                                          |                |                                       | ۰.                         |
|----------------------------------------------------------------------------------------------------|----------------|---------------------------------------|----------------------------|
| GRADE ENTRY 🚱                                                                                          | FACULTY        | COURSE CONTROL                        | •                          |
| View Course List                                                                                       | Course         | List for Gerald P Hurst               |                            |
| COURSE SCHEDULES                                                                                       | <u>View De</u> | <u>View</u>                           | <u>My Faculty Schedule</u> |
|                                                                                                    | Course         | Title                                 | Go Directly To             |
| Course Search                                                                                          | EDUC<br>308    | Curr Studies:Science(Curr Std<br>Sci) | Select Area  Select Area   |
| Alert: The Add and Drop Period is closed but you may be able to add or drop one or more registrations. |                |                                       | Class List<br>Grade Entry  |
| Current Term: 2017-2018 Spring Semester                                                                |                |                                       | Textbooks 6                |

5. Using the dropdown menu, select the appropriate grade for each student. If the student grade is F, and is F because the student stopped attending classes, you must select the grade of FW, and, enter a last date of attendance. This is a very important step and has financial aid implications.

| FACULT            | Y COURSE CONTROL                                           | UPDAT     | E STUDI                  | ENT GRAD      | ES                                          |                                                     |               |          |              |        |
|-------------------|------------------------------------------------------------|-----------|--------------------------|---------------|---------------------------------------------|-----------------------------------------------------|---------------|----------|--------------|--------|
| Faculty Co        | surse Control > Default View >                             | Update St | udent Grad               | es            | 1111                                        |                                                     |               |          |              |        |
| EDUC              | 308 Curr Studies:So                                        | cience(   | Curr St                  | d Sci) -      | Update S                                    | tudent Grad                                         | es            |          |              |        |
| Studen            | t List for: Undergrad                                      | uate 20   | 17-2018                  | Spring Se     | mester E                                    | DUC 308 Curr S                                      | Studies:Scier | nce(Cu   | urr Std Sci) | •      |
| Instruc           | tors:                                                      |           |                          |               |                                             |                                                     |               |          |              |        |
| Cross-l           | isted Courses: EDUC                                        | 308 (Pa   | rent), ED                | UC 308 02     |                                             |                                                     |               |          |              |        |
| Course            | Grading Type: Lette                                        | r Grade   | Default                  | Grade:        | Select                                      |                                                     | •             | Set De   | fault Grade  |        |
| The de<br>The Gra | fault date you select will b<br>ading Type for students wi | e applied | i to studer<br>displayed | its that have | e no last date<br>ent than the (<br>Grading | of attendance.<br>Course Grading Ty<br>Last Date of | /pe.          | Clock    | Cross-listed |        |
| Restr.            | Student                                                    | ID        | Grad7                    | Final Grade   | Туре                                        | Attendance                                          | Absences      | Hrs      | Course       | Class  |
|                   | Born, Tyler Jacob                                          |           | N                        | Select        | •                                           | 15                                                  | 0             | 0.<br>00 |              | Junior |
|                   | Buckwalter, Renee<br>Alyce                                 |           | Ν                        | A- 🖓<br>B+    |                                             | 1                                                   | 0             | 0.<br>00 |              | Junior |
|                   | Byrd, Alia Janae                                           |           | Ν                        | B<br>B-<br>C+ |                                             | 1                                                   | 0             | 0.<br>00 |              | Senior |
| Save              | Cancel                                                     |           |                          |               |                                             |                                                     |               |          |              |        |

- 6. Remember that "I" grades cannot be entered here. Student must submit an incomplete grade contract to the Academic Dean's Office by the final day of class. This form can be found on our <u>Forms</u> page.
- 7. When you're done entering grades, click the Save button at the bottom of the page. This is a very important step! You don't have to enter all of your grades at the same time, but you MUST save each time you enter grades. Also, grades cannot be changed after they have been saved. To change a grade, please contact the Registrar's Office via e-mail: registrar@goshen.edu

Grade Entery in the Adult and Continuing Studies division

- 1. Login to MyGC https://my2016.goshen.edu/ics/
- 2. Click on Grade Entry

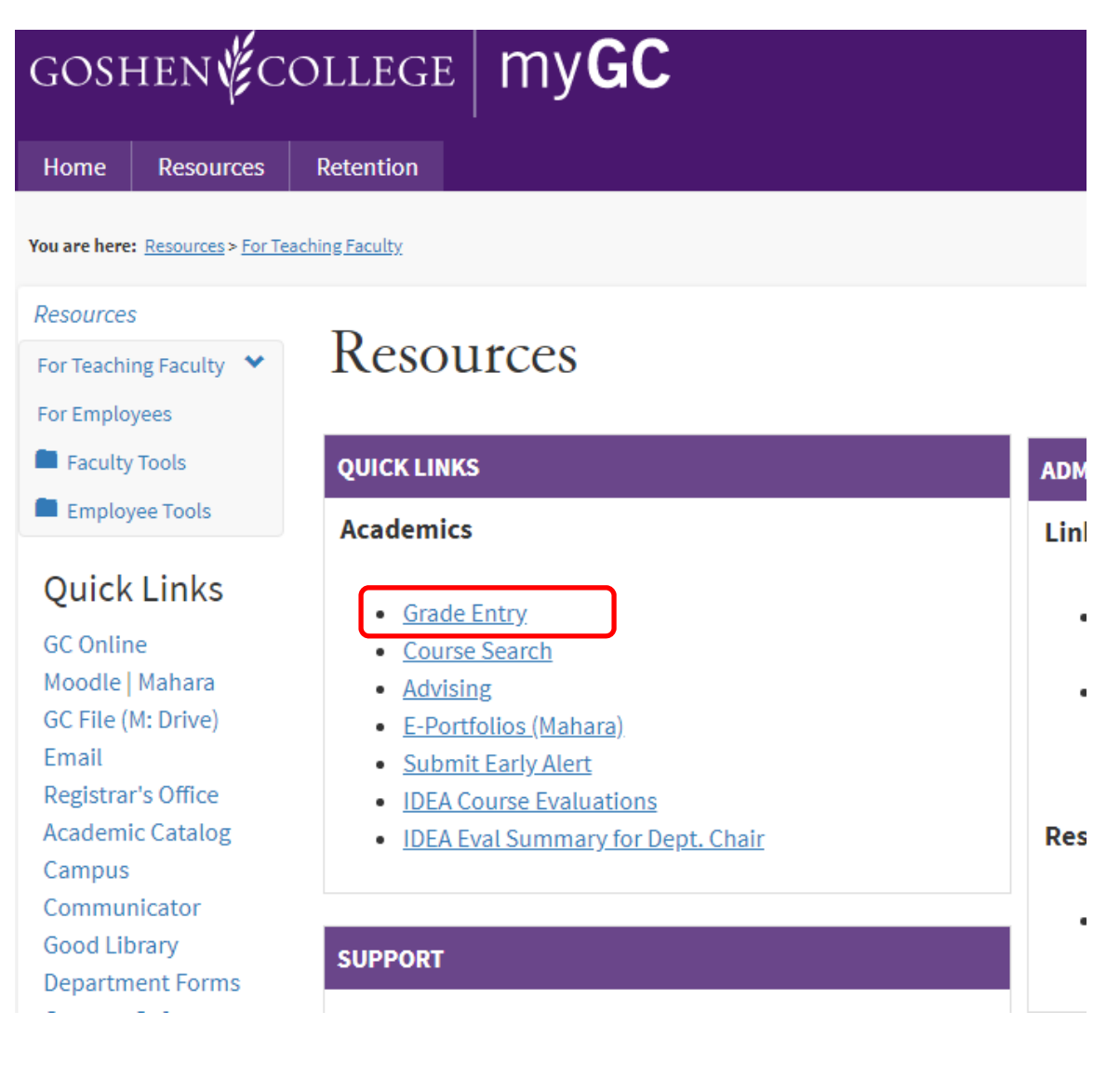

#### 3. Click on the Faculty Course Control banner

| Faculty Tools    |                        | ۰ .                      |
|------------------|------------------------|--------------------------|
| GRADE ENTRY      | FACULTY COURSE CONTROL | θ                        |
| View Course List | Course List for        |                          |
| COURSE SCHEDULES | <u>View Details</u>    | View My Faculty Schedule |

4. Select the term your course is in.

# Faculty Tools

| FACULTY  | COURSE CONTROL                                                                                                    |   |           |     | ÷                                    |
|----------|----------------------------------------------------------------------------------------------------|---|-----------|-----|--------------------------------------|
| Course L | .ist for                                                                                                    |   |           |     |                                      |
| Term:    | 2017-2018 Spring Semester<br>For transcript notes - For transcript notes<br>2018-2019 - ADC Term 20- Spring<br>2018-2019 - ADC Term 10- Fall<br>2018-2019 Summer Session<br>2018-2019 May Term<br>2018-2019 Spring Semester<br>2018-2019 Fall Semester | S | Division: | All | ▼<br><u>View My Faculty Schedule</u> |

5. Select Grade Entry from the dropdown.

## Faculty Tools

| FACULTY   | coui    | RSE CONTROL                                 |               |                | •                               |
|-----------|---------|---------------------------------------------|---------------|----------------|---------------------------------|
| Course    | List    | for Gerald R Hurst                          |               |                |                                 |
| Term:     | 2018    | 3-2019 Spring Semester 🔹                    | Divisio       | n: All         | T                               |
| Search    |         |                                             |               |                | <u>View My Faculty Schedule</u> |
| 2018-2019 | ) Spriı | ng Semester                                 |               |                |                                 |
| Course    |         | Title                                       | Division      | Go Directly To |                                 |
| EDUC 30   | 8       | Curr Studies:Science(Curr Std Sci)          | Undergraduate | Select Area 🔻  |                                 |
| EDUC 30   | 8 02    | Curr Studies:Science (TtT)(Curr Stds:Scien) | Undergraduate | Select Area    |                                 |
|           |         |                                             |               | Class List     |                                 |
|           |         |                                             |               | Grade Entry    |                                 |
|           |         |                                             |               | Textbooks      | b b                             |

۰ ک

6. Using the dropdown menu, select the appropriate grade for each student. If the student grade is F, and is F because the student stopped attending classes, you must select the grade of FW, and, enter a last date of attendance. This is a very important step and has financial aid implications.

| acony co                            | ourse Control > Default View >                                                                                                    | Update Stu                      | ident Grades                                           |                                                                                    |          |                                                                   |                                |                                                      |                        |                                  |
|-------------------------------------|----------------------------------------------------------------------------------------------------|---------------------------------|--------------------------------------------------------|------------------------------------------------------------------------------------|----------|-------------------------------------------------------------------|--------------------------------|------------------------------------------------------|------------------------|----------------------------------|
| DUC                                 | 308 Curr Studies:So                                                                                                    | cience(                         | Curr Std                                               | Sci) - U                                                                           | pdate S  | tudent Grade                                                      | 25                             |                                                      |                        |                                  |
| Studer                              | t List for: Undergrad                                                                                                    | uate 201                        | 17-2018 S                                              | oring Sem                                                                          | nester E | DUC 308 Curr S                                                    | tudies:Scier                   | nce(Cur                                              | rr Std Sci) 🔹          | •                                |
| nstruc                              | tors:                                                                                                    |                                 |                                                        |                                                                                    |          |                                                                   |                                |                                                      |                        |                                  |
| Cross-I                             | isted Courses: EDUC                                                                                                    | 308 (Par                        | rent), EDU                                             | C 308 02                                                                           |          |                                                                   |                                |                                                      |                        |                                  |
| Course                              | Grading Type: Lette                                                                                                    | r Grade                         | Default G                                              | rade: Se                                                                           | elect    |                                                                   | • 5                            | Set Defa                                             | ault Grade             |                                  |
|                                     |                                                                                                    | ance: 9/                        | 23/2018                                                | 24                                                                                 | Set Def  | ault LDOA                                                         |                                |                                                      |                        |                                  |
| The de                              | fault date you select will b<br>ading Type for students wi                                                                                   | e applied                       | to students<br>displayed if                            | that have n                                                                        | Set Def  | of attendance.<br>Course Grading Ty                               | pe.                            |                                                      |                        |                                  |
| The de<br>The Gr<br>FERPA<br>Restr. | fault date you select will b<br>ading Type for students wi<br>Student                                                                        | ill only be                     | to students<br>displayed if<br>Grad7 Fi                | that have n<br>it is differen<br>nal Grade                                         | Set Def  | of attendance.<br>Course Grading Ty<br>Last Date of<br>Attendance | pe.<br>Absences                | Clock (<br>Hrs (                                     | Cross-listed<br>Course | Class                            |
| The de<br>The Gr<br>FERPA<br>Restr. | fault date you select will b<br>ading Type for students wi<br><b>Student</b><br>Born, Tyler Jacob                                            | be applied<br>ill only be<br>ID | to students<br>displayed if<br>Grad? Fi                | that have n<br>it is differen<br>nal Grade<br>Select •<br>Select                   | Set Def  | of attendance.<br>Course Grading Ty<br>Last Date of<br>Attendance | pe.<br>Absences                | Clock (<br>Hrs (<br>0.<br>00                         | Cross-listed<br>Course | <b>Class</b><br>Junio            |
| The de<br>The Gr<br>ERPA<br>Restr.  | fault date you select will b<br>ading Type for students wi<br>Student<br>Born, Tyler Jacob<br>Buckwalter, Renee<br>Alyce                     | ill only be                     | to students<br>displayed if<br>Grad7 Fi<br>N           | that have n<br>it is differen<br>nal Grade<br>Select •<br>Select<br>A-<br>A-<br>3+ | Set Def  | of attendance.                                                    | pe. Absences 0 0               | Clock (<br>Hrs (<br>0.<br>00<br>0.<br>00             | Cross-listed<br>Course | Class<br>Junio<br>Junio          |
| The de<br>The Gr<br>FERPA<br>Restr. | fault date you select will b<br>ading Type for students wi<br>Student<br>Born, Tyler Jacob<br>Buckwalter, Renee<br>Alyce<br>Byrd, Alia Janae | ID                              | to students<br>displayed if<br>Grad7 Fi<br>N<br>N<br>N | that have n<br>it is differen<br>nal Grade<br>Select •<br>Select<br>3+<br>3<br>3-  | Set Def  | of attendance.                                                    | pe.<br>Absences<br>0<br>0<br>0 | Clock (<br>Hrs (<br>0.<br>00<br>0.<br>00<br>0.<br>00 | Cross-listed<br>Course | Class<br>Junio<br>Junio<br>Senio |

- 7. Remember that "I" grades cannot be entered here. Student must submit an incomplete grade contract to the Academic Dean's Office by the final day of class. This form can be found on our <u>Forms</u> page.
- 8. When you're done entering grades, click the Save button at the bottom of the page. This is a very important step! You don't have to enter all of your grades at the same time, but you MUST save each time you enter grades. Also, grades cannot be changed after they have been saved. To change a grade, please contact the Registrar's Office via e-mail: <a href="mailto:registrar@goshen.edu">registrar@goshen.edu</a>